Rendicontazione Guida pratica per l'utente

## Compilazione rendicontazione on line

Condizione imprescindibile la compilazione e autorizzazione dei presidi obbligatori che devono presentare lo stato di "Accolto"

Benvenuti nel nuovo sistema di Richieste On Line.

Il sistema di Richieste on Line vi permetterà in ogni momento di:

- a) presentare i vostri progetti per ottenere dei contributi ( compatibilmente con le scadenze delle sessioni erogative);
- b) tenere traccia di tutte le richieste già inviate utilizzando il sistema di Richieste On line e per ognuna di esse poter verificare in ogni momento lo stato dei presidi e delle richieste di pagamento presentate.

In particolare questa guida pratica ha lo scopo di aiutarvi nella compilazione della *rendicontazione* ai fini dell'ottenimento della liquidazione del contributo attribuito, accompagnandovi passo dopo passo nella stesura.

Si consiglia di provvedere preventivamente alla scansione di tutti i documenti di spesa relativi al progetto, in quanto verrà richiesto di inserire ciascun documento in formato digitale all'interno della sezione dedicata.

# *Condizione imprescindibile al caricamento della rendicontazione è la compilazione e autorizzazione dei presidi obbligatori che devono presentare lo stato di "Accolto".*

Una volta effettuato l'accesso al portale Richieste On Line con le credenziali già in vostro possesso, verrà visualizzata la schermata di presentazione che segue .

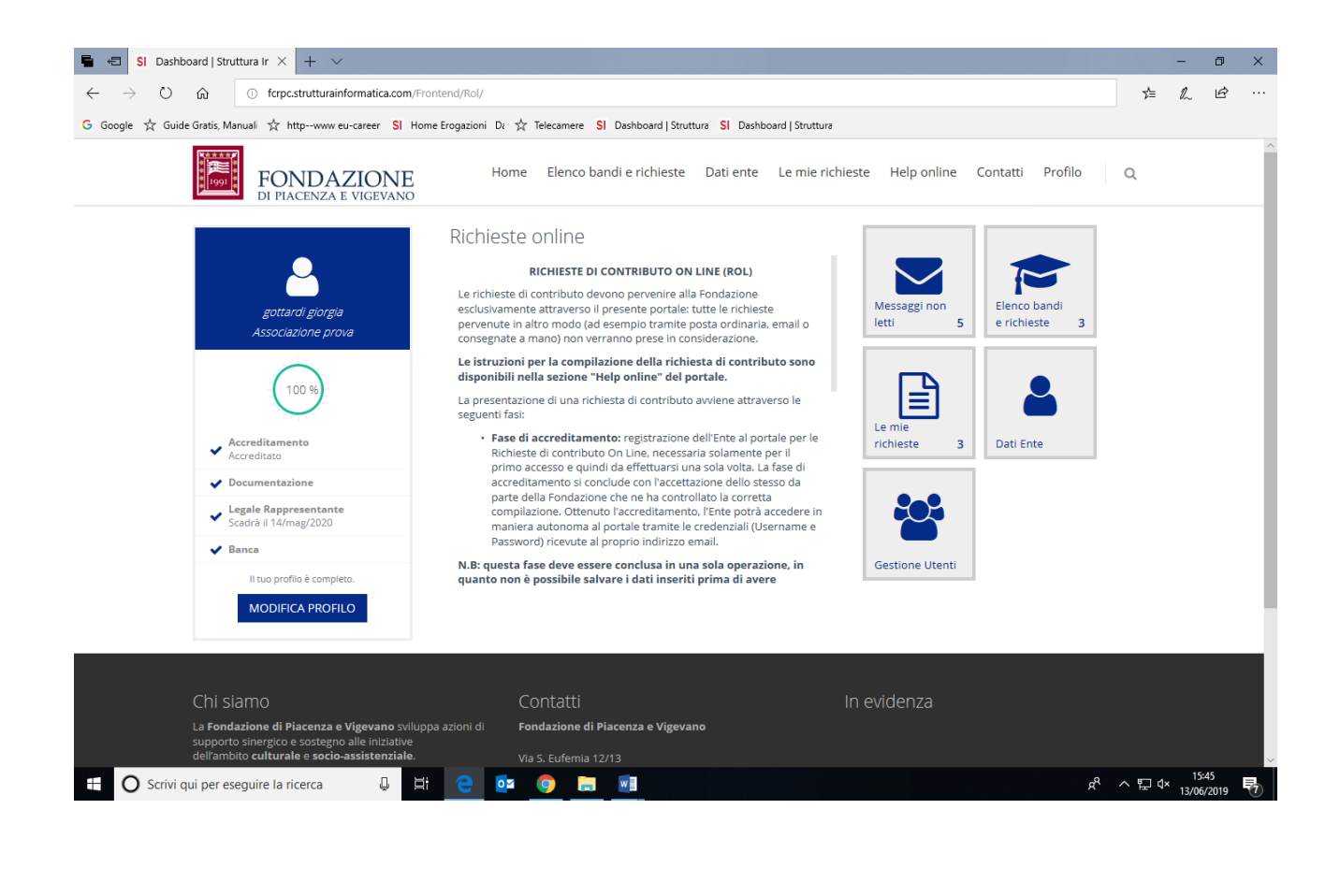

#### Procedura "Rendicontazione"

Per inserire la rendicontazione relativa ad un progetto concluso:

- a) entrare nel riquadro a destra "Le mie richieste";
- b) selezionare la richiesta su cui si intende operare cliccando sul tasto Rendiconta.

| Richiesta 📰 Prerequisiti/Variazioni progetto                                                                                                    | 💾 Documenti vari                                                        | Documenti richieste di pagamento                                                                                                    | Richieste di pagamento                                     |                                                                                      |
|----------------------------------------------------------------------------------------------------|-------------------------------------------------------------------------|----------------------------------------------------------------------------------------------------|------------------------------------------------------------|--------------------------------------------------------------------------------------|
|                                                                                                    |                                                                         | 1                                                                                                    |                                                            |                                                                                      |
| Richiesta di contributo                                                                                                    |                                                                         |                                                                                                    |                                                            | —                                                                                    |
| ID # 1300                                                                                                    | 7                                                                       |                                                                                                    |                                                            |                                                                                      |
| Titolo del progetto prov                                                                                                    | a richieste on line                                                     |                                                                                                    |                                                            |                                                                                      |
| Data inizio 06/0                                                                                                    | 9/2019                                                                  |                                                                                                    |                                                            |                                                                                      |
| Data fine 05/1                                                                                                    | )/2019                                                                  |                                                                                                    |                                                            |                                                                                      |
| Piano economico                                                                                                    |                                                                         |                                                                                                    |                                                            | +                                                                                    |
| Modulo di richiesta di contributo firmato                                                                                                    |                                                                         |                                                                                                    |                                                            | +                                                                                    |
|                                                                                                    |                                                                         |                                                                                                    |                                                            | +                                                                                    |
| Sensel a                                                                                                    |                                                                         |                                                                                                    |                                                            |                                                                                      |
| e si evince dalla scher<br>a occorrerà accedere<br>+Nuovo                                                                                                    | nata precec<br>alla sezione                                             | lente, per proceder<br>"Documenti richies                                                                                                  | e al caricamen<br>ste di pagamen                           | to dei docume<br>to" e cliccare                                                      |
| e si evince dalla scher<br>a occorrerà accedere<br>+Nuovo                                                                                                    | mata preced<br>alla sezione                                             | lente, per proceder<br>"Documenti richies                                                                                                  | e al caricamen<br>ste di pagamen                           | to dei docume<br>to" e cliccare                                                      |
| e si evince dalla scher<br>a occorrerà accedere<br>+Nuovo                                                                                                    | mata precec<br>alla sezione                                             | lente, per proceder<br>"Documenti richies                                                                                                  | e al caricamen<br>ste di pagamen                           | to dei docume<br>to" e cliccare                                                      |
| e si evince dalla schern<br>a occorrerà accedere<br>+Nuovo<br>Rendicontazione Richiesta #1300                                                                                                    | mata preced<br>alla sezione<br>7   prova tichieste or                   | lente, per proceder<br>"Documenti richies                                                                                                  | e al caricamen<br>ste di pagamen                           | to dei docume<br>to" e cliccare                                                      |
| e si evince dalla schern<br>a occorrerà accedere<br>+Nuovo<br>endicontazione Richiesta #1300<br>thiesta                                                                                                    | mata preced<br>alla sezione<br>7   prova cichieste or<br>etto           | lente, per proceder<br>"Documenti richies<br>n line  <br>i vari                                                                            | e al caricamen<br>ste di pagamen                           | to dei docume<br>to" e cliccare<br>di pagamento                                      |
| e si evince dalla schern<br>a occorrerà accedere<br>+Nuovo<br>Rendicontazione Richiesta #1300<br>chiesta                                                                                                    | mata precec<br>alla sezione<br>7   prova tichieste or<br>etto           | lente, per proceder<br>"Documenti richies<br>nline  <br>ivari @ Documenti richieste di p                                                   | e al caricamen<br>ste di pagamen<br>agamento 🖾 Richieste   | to dei docume<br>to" e cliccare<br>di pagamento                                      |
| e si evince dalla schern<br>a occorrerà accedere<br>+Nuovo<br>Rendicontazione Richiesta #1300<br>chiesta I Prerequisiti/Variazioni prog                                                                                                    | mata preced<br>alla sezione<br>7   prova tichieste or<br>etto Documenti | lente, per proceder<br>"Documenti richies<br>n line  <br>ivari @ Occumenti richieste di p                                                  | e al caricamen<br>ste di pagament<br>agamento @ Richieste  | to dei docume<br>to" e cliccare<br>di pagamento                                      |
| e si evince dalla schern<br>a occorrerà accedere<br>+Nuovo<br>Rendicontazione Richiesta #1300<br>chiesta I Prerequisiti/Variazioni prog                                                                                                    | mata preced<br>alla sezione<br>7   prova cichieste or<br>etto Documenti | lente, per proceder<br>"Documenti richies<br>n line  <br>i vari @ Documenti richieste di p<br>a volta selezionati e inviati verranno visua | e al caricamen<br>ste di pagamen<br>agamento I Richieste   | to dei docume<br>to" e cliccare<br>di pagamento<br>"Richieste di pagamento"          |
| e si evince dalla schern<br>a occorrerà accedere<br>+Nuovo<br>Rendicontazione Richiesta #1300<br>chiesta I Prerequisiti/Variazioni prog<br>in questa sezione vanno inseriti i documenti di si<br>Documenti richieste di pagamento                                | mata preced<br>alla sezione<br>7   prove richieste or<br>etto Documenti | lente, per proceder<br>"Documenti richies<br>n line  <br>ivari @ Documenti richieste di p                                                  | e al caricamen<br>ste di pagament<br>nagamento I Richieste | to dei docume<br>to" e cliccare<br>di pagamento<br>"Richieste di pagamento"          |
| e si evince dalla scher<br>a occorrerà accedere<br>+Nuovo<br>Rendicontazione Richiesta #1300<br>chiesta I Prerequisiti/Variazioni prog<br>in questa sezione vanno inseriti i documenti di<br>Documenti richieste di pagamento<br>v SELEZIONA TUTTI × DESELEZIONA | TUTTI                                                                   | lente, per proceder<br>"Documenti richies<br>n line  <br>i vari @ Documenti richieste di p<br>a volta selezionati e inviati verranno visua | e al caricamen<br>ste di pagamen<br>agamento IRichieste    | to dei docume<br>to" e cliccare<br>di pagamento<br>"Richieste di pagamento"<br>+ NUO |

Inserire per *ogni documento* le informazioni obbligatorie richieste (indicate con il simbolo \*) ovvero:

- Tipo Documento (selezionando la voce corretta dal menu a tendina)

| Documenti richieste di pagamento                   |                                                        | — |
|----------------------------------------------------|--------------------------------------------------------|---|
| ← TORNA                                            |                                                        |   |
| Tipo documento (*)                                 | Seleziona                                              | ~ |
| Numero documento (*)                               | Seleziona                                              |   |
| Data documento (*)                                 | Fattura<br>Ricevuta fiscale<br>Cedolino<br>Notula      |   |
| Documento                                          | Rimborso spese<br>Scontrino fiscale parlante<br>Erario |   |
| Denominazione fornitore / spesa (*)                | Bolletta<br>Autocertificazione                         |   |
| Fornitore straniero / C.F. o P.Iva non<br>presente |                                                        |   |
| C.F.                                               |                                                        |   |
| D 11/A                                             |                                                        |   |

- Numero e Data Documento
- Con il tasto + Aggiungi inserire il file del documento
- NON è necessario inserire la copia dell'attestazione di pagamento in quanto la Fondazione non richiede fatture quietanzate pertanto è a discrezione dell'utente l'inserimento di tale documento

| TORNA                                             |                                                  |   |
|---------------------------------------------------|--------------------------------------------------|---|
| Tipo documento (*)                                | Pattura                                          | ~ |
| Numero documento (*)                              | aaaabbbbcccc                                     |   |
| Data documento (*)                                | 01/01/2019                                       |   |
| Documento                                         | +AGGIUNGI Max 5 - Tutti i file (*.*) - Max 20 MB |   |
| enominazione fornitore / spesa (*)                | Acquisto attrezzature informatiche               |   |
| ornitore straniero / C.F. o P.Iva non<br>presente |                                                  |   |
| C.F.                                              |                                                  |   |
| P. IVA                                            |                                                  |   |
| Finalità spesa (*)                                | Acquisti - Arredi                                | ~ |
| Valuta (*)                                        | Euro (EUR)                                       | ٣ |
| Importo spesa imputabile al<br>progetto (*)       |                                                  |   |
| Descrizione spesa                                 |                                                  |   |
| Stato                                             | Non inviato                                      |   |

- Denominazione fornitore/spesa
- Finalità/spesa
- Valuta

 Importo spesa imputabile al progetto: in questo campo è possibile indicare o il totale del documento o un importo inferiore se la spesa sostenuta è solo in parte imputabile al progetto che si sta rendicontando.

Una volta inserite tutte le informazioni richieste **per ogni documento**, cliccare sul tasto Inserisci e successivamente Salva.

Si consiglia di effettuare sempre e ripetutamente i salvataggi nella varie schermate che si incontreranno nella procedura di rendicontazione per evitare di perdere i documenti caricati e l'avanzamento della procedura. Questo permette all'utente di caricare i documenti di spesa anche in tempi diversi, consentendo alle associazioni/enti richiedenti che devono inserire diversi documenti di gestire il lavoro in modo scaglionato.

| Documento                                          | File                  | Descrizione                        | Data  | Dim.     |           |   |
|----------------------------------------------------|-----------------------|------------------------------------|-------|----------|-----------|---|
|                                                    | doc3.docx             | Descrizione                        | Nuovo | 11.82 KB | Ø ELIMINA |   |
|                                                    | +AGGIUNGI Max         | 5 - Tutti i file (*.*) - Max 20 MB |       |          |           |   |
| Denominazione fornitore / spesa (*)                | Acquisto attrezzature | informatiche                       |       |          |           |   |
| Fornitore straniero / C.F. o P.lva non<br>presente |                       |                                    |       |          |           |   |
| C.F.                                               |                       |                                    |       |          |           |   |
| P. IVA                                             |                       |                                    |       |          |           |   |
| Finalità spesa (*)                                 | Acquisti - Arredi     |                                    |       |          |           | ~ |
| Valuta (*)                                         | Euro (EVR)            |                                    |       |          |           | ٣ |
| Importo spesa imputabile al<br>progetto (*)        |                       |                                    |       |          |           |   |
| Descrizione spesa                                  |                       |                                    |       |          |           |   |
| Stato                                              | Non inviato           |                                    |       |          |           |   |
|                                                    | ANNULLA INSE          | RISCI                              |       |          |           |   |

Una volta caricati tutti i documenti di spesa relativi ai costi sostenuti per la realizzazione del progetto nella sezione "Documenti richieste di pagamento" comparirà una schermata similare a quella proposta qui di seguito in cui sarà necessario selezionare tutti i documenti caricati (spuntando" il quadratino a sinistra di ogni rigo o la casella <u>Seleziona tutti</u>) e cliccare sul tasto <u>Inserisci selezionati</u>,

| n que<br>bagan | esta s<br>nento | ezione vanno i<br>o" | nseriti i | documenti di sp                                     | oesa del pr         | rogetto che una vo | lta selezionati e | e inviati verranno      | visualizzati nella | sezione success | iva "Richieste di                                                                       |                  |
|----------------|-----------------|----------------------|-----------|-----------------------------------------------------|---------------------|--------------------|-------------------|-------------------------|--------------------|-----------------|-----------------------------------------------------------------------------------------|------------------|
| ocur           | men             | iti richieste d      | i pagai   | mento                                               |                     |                    |                   |                         |                    |                 |                                                                                         | -                |
| 🗸 S            | ELEZ            | IONA TUTTI           | ×D        | ESELEZIONA TU                                       |                     | INSERISCI SELE     | ZIONATI           |                         |                    |                 | + NUC                                                                                   | ovo              |
|                |                 |                      | # ▼       | Fornitore                                           | Тіро                | Numero             | Data              | Importo<br>rendicontato | Ammissibile        | Attestazione    | Voce spesa                                                                              | _²<br>De:        |
|                | đ               | ආ                    | 3425      | aaabbbccc                                           | Fattura             | aaabbbbcccc        | 01/gen/2019       | 18.000,00 €             | 18.000,00€         |                 | Personale<br>Dipendente -<br>Retribuzioni<br>dipendenti dell'ente<br>richiedente        | ass<br>soc       |
|                | Ø               | <b>4</b> 2           | 3426      | aaabbbccc                                           | Fattura             | aaaabbbbcccc       | 01/gen/2019       | 20.000,00 €             | 20.000,00 €        |                 | Acquisti -<br>Attrezzature<br>informatiche e<br>Software                                | Acor             |
|                | đ               | <i>ද</i> ප           | 3427      | Canoni di<br>locazione<br>sede                      | Ricevuta<br>fiscale | aaaabbbbbcccc      | 01/gen/2019       | 10.750,00€              | 10.750,00 €        |                 | Spese di gestione -<br>Canoni di locazione                                              | Ca<br>loc<br>sec |
|                | đ               | ආ                    | 3428      | Stampa<br>materiale<br>pubblicitario-<br>tipografia | Fattura             | aaabbbbcccc        | 01/gen/2019       | 4.950,00 €              | 4.950,00 €         |                 | Comunicazione -<br>Stampa materiale<br>pubblicitario<br>(brochure/locandine,<br>inviti) | Sta<br>ma<br>pu  |
|                |                 |                      |           |                                                     |                     |                    | TOTALE            | 52 700 00 E             | 52 700 00 E        |                 |                                                                                         |                  |

Quest'ultima operazione permetterà di inserire tutti i documenti caricati, che apparentemente scompariranno dalla schermata iniziale, nell'effettiva richiesta di pagamento.

Rendicontazione Richiesta #14015 | test di prova sup 50.000 |

| in questa se | zione vanno ir | nseriti i documenti di spesa | del progetto che una volta | a selezionati e inviati verranno visualizzati ne | ella sezione successiva "Richieste d | i            |
|--------------|----------------|------------------------------|----------------------------|--------------------------------------------------|--------------------------------------|--------------|
| pagamento    |                |                              |                            |                                                  |                                      |              |
|              |                |                              |                            |                                                  |                                      |              |
| Documenti    | richieste di   | pagamento                    |                            |                                                  |                                      |              |
|              |                |                              |                            |                                                  |                                      |              |
|              |                |                              |                            |                                                  |                                      |              |
| ✓ SELEZIO    | ONA TUTTI      | ¥ DESELEZIONA TUTTI          | INSERISCI SELEZI           | ONATI                                            |                                      |              |
| ✓ SELEZIO    | DNA TUTTI      | ★ DESELEZIONA TUTTI          | INSERISCI SELEZI           | ONATI                                            |                                      | <b>+</b> NUO |

I documenti caricati **non saranno persi** ma verranno archiviati nella sottosezione "Giustificativi" a cui si potrà accedere, per eventuali modifiche da apportare tramite la sezione "Richieste di pagamento".

A tal punto occorre accedere alla sezione "Richieste di pagamento" in cui andrà completata la richiesta di pagamento generata dall'ultima operazione effettuata.

| Forna alla lista > Richiesta #14015                               | test di prova sup 50.000   - #1012   A saldo     |   |
|-------------------------------------------------------------------|--------------------------------------------------|---|
| E Richiesta di pagamento 🛛 📔 Gi                                   | ustificativi 📑 Documenti                         |   |
|                                                                   |                                                  |   |
| Tipo di richiesta di pagamento (*)                                | A saldo                                          | ~ |
| Modalità di pagamento (*)                                         | Bonifico                                         | ~ |
| Banca                                                             | unicredit - IT83P0200812600000100143251          | ~ |
| Importo rendicontato                                              | 53.700,00 €                                      |   |
| Importo ammissibile                                               | 53.700,00 €                                      |   |
| Importo da erogare                                                | €                                                |   |
| Ritenuta 4%                                                       | ○ Sì  ● No                                       |   |
| Richiesta di pagamento firmata<br>[Utilizzare il pulsante Stampa] | +AGGIUNGI Max 1 - Tutti i file (*.*) - Max 20 MB |   |
| Stato                                                             | Non inviato                                      |   |
| Lista esiti delle motivazioni                                     | Nessun record presente                           |   |

Anche in questo caso sarà necessario indicare le informazioni obbligatorie richieste:

- Tipo richiesta di pagamento: in questo campo sarà possibile scegliere tramite il menu a tendina due possibili soluzioni.
  - a) Il campo "A saldo" è quello solitamente utilizzato in quanto prevede la richiesta di liquidazione del contributo complessivo deliberato in sede di conclusione del progetto;
  - b) Il campo "A tranche" può essere utilizzato per richiedere una tranche del contributo deliberato ma <u>SOLO</u> se preventivamente ottenuta autorizzazione formale dalla Fondazione o per le casistiche previste dal disciplinare ( contributi inferiori a € 3.000,00).
- Modalità di pagamento (bonifico)
- Banca (le cui coordinate dovrebbero già essere selezionabili in quanto caricate in sede di accreditamento)
- Richiesta di pagamento firmata: in questo campo andrà caricata la richiesta di pagamento debitamente firmata dal legale rappresentante dell'associazione/ente richiedente (è ammessa ovviamente la firma digitale). Tale richiesta di pagamento, che contiene l'elenco dei documenti di spesa caricati e il costo complessivo rendicontato, viene generata cliccando sul pulsante Stampa. Viene prodotto un file che, una volta firmato, andrà inserito nella sezione in cui si sta operando tramite il pulsante +Aggiungi

La procedura appena descritta è rappresentata nella schermata successiva in cui si ricorda, come già segnalato precedentemente, è opportuno cliccare sul pulsante Salva.

| Richiesta di pagamento 📑 Gi        | ustificativi 📄 Documenti                                    |    |
|------------------------------------|-------------------------------------------------------------|----|
|                                    |                                                             |    |
| Tipo di richiesta di pagamento (*) | A saldo                                                     | ~  |
| Modalità di pagamento (*)          | Bonifico                                                    | ~  |
| Banca                              | unicredit - IT83P0200812600000100143251                     | ~  |
| Importo rendicontato               | 53.700,00 €                                                 |    |
| Importo ammissibile                | 53.700,00 €                                                 |    |
| Importo da erogare                 | €                                                           |    |
| Ritenuta 4%                        | ⊖ Sì                                                        |    |
| Richiesta di pagamento firmata     | File Descrizione Data Dim.                                  |    |
| [Utilizzare il pulsante Stampa]    | 20210528-RendicontazioneRichiestaPagamento-191-<br>1012.pdf | NA |
| Stato                              | Nos invisto                                                 |    |
| Statu                              | Non inviato                                                 |    |
| Lista esiti delle motivazioni      | Nessun record presente                                      |    |

Arrivati a questo punto occorre procedere al completamento dell'ultima sezione "Documenti" in cui sarà necessario inserire queste ultime informazioni:

| In questa sezione occorrerà selezionare la richiesta di pagamento generata selezionando il tasto matitina. Successivamente si apriranno 3 sezioni che dovrete integrare<br>con tutti i documenti richiesti dal sistema. Nota bene il file "Richiesta di Pagamento Firmata" si genera selezionando il tasto stampa. |
|----------------------------------------------------------------------------------------------------|
|                                                                                                    |
| Richieste di pagamento —                                                                                                    |
| 🖴 Torna alla lista > Richiesta #14015   test di prova sup 50.000   - #1012   A saldo                                                                                                    |
| ■ Richiesta di pagamento                                                                                                    |
| Relazione finale HAGGIUNGI Min 1 - Max 1 - Documenti (*.doc,*.docx,*.pdf,*.rtf, *.p7m) - Max 5 MB                                                                                                    |
| Dichiarazione di reponsabilità<br>AGGIUNGI Max 5 - Documenti PDF (*.pdf,*.p7m) - Max 20 MB                                                                                                    |
| Prospetto delle entrate 🕢 🛧 AGGIUNGI Max 5 - Documenti Excel (*.xls,*.xlsx,*.p7m) - Max 20 MB                                                                                                    |
| SALVA                                                                                                    |

 Relazione Finale: una relazione descrittiva del progetto, indicando in maniera sufficientemente esaustiva gli obiettivi raggiunti e motivando gli eventuali scostamenti rispetto a quanto preventivato sia in termini qualitativi che in termini economico-finanziari.

- 2) Dichiarazione di responsabilità: occorre scaricare il modello, compilare con le informazioni richieste e ricaricare debitamente firmato dal legale rappresentante sempre utilizzando il pulsante +Aggiungi
- 3) Prospetto delle entrate: tale prospetto (da caricare debitamente compilato) è necessario per fornire alla Fondazione i dati relativi al piano finanziario del progetto realizzato a consuntivo confrontandolo con quanto preventivato. Viene richiesto di indicare le entrate preventivate (da progetto originario o successivamente rimodulato dati reperibili dal portale) confrontandole con le entrate a consuntivo. Importi che devono coincidere con quanto rendicontato. Il senso è far comprendere alla Fondazione in quale modo il progetto è stato finanziato e con quali risorse è stato sostenuto il costo complessivo del progetto, quantificando in maniera precisa oltre al contributo della Fondazione, i contributi di altri enti finanziatori (di cui si richiede il dettaglio), i ricavi del progetto e i mezzi messi a disposizione dall'associazione/ente richiedente (mezzi propri).

Conseguentemente si richiede di fornire un minimo chiarimento riguardo eventuali scostamenti motivandone le cause.

ATTENZIONE!!! Tale prospetto non viene richiesto per i progetti il cui costo risulta inferiore ad euro 5.000,00 in quanto ritenuti d'importo esiguo.

| Relazione finale               | File Descrizione                    |                       |                        | Data                      | Dim.     |           |
|--------------------------------|-------------------------------------|-----------------------|------------------------|---------------------------|----------|-----------|
|                                | doc3(2).docx                        |                       |                        | 28/mag/2021 14:56         | 12 KB 🥑  | ELIMINA   |
|                                | +AGGIUNGI Mir                       | n 1 - Max 1 - Documer | ti (*.doc,*.docx,*.pdf | ,*.rtf, *.p7m) - Max 5 MB |          |           |
| Dichiarazione di reponsabilità | File                                |                       | Descrizione            | Data                      | Dim.     |           |
| 🕹 Scarica modello              | dichiarazionediresponsabita (3).pdf |                       |                        | 28/mag/2021<br>14:56      | 90<br>KB | Ø ELIMIN  |
|                                | +AGGIUNGI Max                       | x 5 - Documenti PDF ( | *.pdf,*.p7m) - Max 2(  | ) MB                      |          |           |
| Prospetto delle entrate 😯      | File                                |                       | Descrizione            | Data                      | Dim.     |           |
| ▲Scarica modello               | Prospetto ENTRA                     | TE a Consuntivo.xlsx  |                        | 28/mag/2021<br>14:56      | 12<br>KB | Ø ELIMIN∕ |
|                                | +AGGIUNGI Ma                        | x 5 - Documenti Excel | (*.xls,*.xlsx,*.p7m) - | Max 20 MB                 |          |           |

A questo punto, si potrà procedere all'invio della richiesta di pagamento tramite il pulsante Salva e Invia presente nella sezione "Richieste di pagamento". La richiesta, se completa di ogni documento così come descritto nelle fasi elencate nella presente Guida, verrà inviata ufficialmente alla Fondazione e non sarà più modificabile dall'utente. A riprova della buona riuscita della procedura verrà temporaneamente visualizzato un messaggio di "Invio con successo" e sarà visibile con lo stato "Inviata".

|                                                                   | ustificativi Documenti                                                                                                    |             |                              |                  |
|-------------------------------------------------------------------|----------------------------------------------------------------------------------------------------|-------------|------------------------------|------------------|
| Tipo di richiesta di pagamento (*)                                | A saldo                                                                                                    |             |                              | ~                |
| Modalità di pagamento (*)                                         | Bonifico                                                                                                    |             |                              | ~                |
| Banca                                                             | unicredit - IT83P0200812600000100143251                                                                                               |             |                              | ~                |
| Importo rendicontato                                              | 53.700,00 €                                                                                                    |             |                              |                  |
| Importo ammissibile                                               | 53.700,00 €                                                                                                    |             |                              |                  |
| Importo da erogare                                                | €                                                                                                    |             |                              |                  |
| Ritenuta 4%                                                       | ⊖ Sì  ● No                                                                                                    |             |                              |                  |
| Richiesta di pagamento firmata<br>[Utilizzare il pulsante Stampa] | File         20210528-RendicontazioneRichiestaPagamento-191-1012.pdf         +AGGIUNGI         Max 1 - Tutti i file (*.*) - Max 20 MB | Descrizione | Data<br>28/mag/2021<br>14:57 | Dim.<br>37<br>KB |
| Stato                                                             | Non inviato                                                                                                    |             |                              |                  |
| Lista esiti delle motivazioni                                     | Nessun record presente                                                                                                    |             |                              |                  |
|                                                                   | ANNULLA ELIMINA SALVA SALVA E IN                                                                                                    | NVIA STAMPA |                              |                  |

#### Richiesta di integrazione

Ricevuta la richiesta di pagamento completa di documentazione, vengono compiute tutte le verifiche necessarie sulla documentazione prodotta e, nel caso in cui venissero riscontrate delle anomalie, potrà essere richiesta dalla Fondazione una richiesta di integrazione di documentazione, La comunicazione della Fondazione avverrà tramite messaggio di posta elettronica.

Tale richiesta di integrazione, visualizzabile nella sezione "Messaggi", consentirà all'utente di modificare la richiesta di pagamento in questo modo;

- 1) accedere al portale
- 2) selezionare la relativa richiesta
- 3) cliccare sul pulsante rendiconta
- 4) accedere alla richiesta di pagamento da modificare tramite il simbolo "Matita "– "Gestiti richiesta di pagamento" sulla sinistra dello schermo.
- 5) Apportare tutte le modifiche richieste e/o necessarie

| Richiesta              | 🔳 Prerec                        | quisiti/Variazioni p                          | rogetto 📄 Document                                                | i vari 🛛 🖸 Documenti ric                                       | chieste di pagamento                                      | 🖸 Richieste di                | pagamento                  |
|------------------------|---------------------------------|-----------------------------------------------|-------------------------------------------------------------------|----------------------------------------------------------------|-----------------------------------------------------------|-------------------------------|----------------------------|
|                        |                                 |                                               |                                                                   |                                                                |                                                           |                               |                            |
| in questa<br>con tutti | i sezione occi<br>i documenti i | orrerà selezionare l<br>richiesti dal sistema | a richiesta di pagamento ger<br>1. Nota bene il file "Richiesta ( | nerata selezionando il tasto f<br>di Pagamento Firmata" si ger | natitina. Successivamente<br>nera selezionando il tasto : | si apriranno 3 sez<br>stampa. | ioni che dovrete integrare |
| Richiest               | e di pagam                      | ento                                          |                                                                   |                                                                |                                                           |                               |                            |
|                        |                                 |                                               |                                                                   |                                                                |                                                           |                               | ESPORTA ELENC              |
|                        | #▼                              | Tipo richiesta                                | Importo rendicontato                                              | Importo ammissibile                                            | Importo erogabile                                         | Data invio                    | Stato                      |
| 84                     | <b>a</b> 1012                   | A saldo                                       | 53.700,00€                                                        | 53.700,00 €                                                    |                                                           | 28/mag/2021                   | Richiesta integrazione     |
|                        |                                 | TOTALE                                        | 53.700,00 €                                                       | 53.700,00 €                                                    |                                                           |                               |                            |
|                        |                                 |                                               |                                                                   |                                                                |                                                           |                               |                            |

Una volta completate le modifiche, occorrerà procedere al re-invio della richiesta. Sarà necessario obbligatoriamente generare nuovamente la richiesta di pagamento seguendo la medesima procedura precedentemente illustrata.

#### RISOLUZIONE PROBLEMI COMUNI:

### 1) <u>VISUALIZZAZIONE ERRATA DEL TOTALE RENDICONTATO - DOPPIO RISPETTO A</u> <u>QUANTO INSERITO -</u>

Ultimate le operazioni di caricamento dei documenti di spesa, a video (e solo a video!) potrebbe comparire un importo totale rendicontato esattamente doppio rispetto all'importo corretto inserito.

Per capire se la procedura è stata inserita correttamente occorre provare a generare comunque una richiesta di pagamento con il pulsante <u>Stampa</u>.

Se il documento prodotto riporterà l'importo totale rendicontato corretto, significa che la documentazione è stata caricata correttamente ed è pertanto possibile procedere all'invio ufficiale e definitivo della richiesta di pagamento.

L'importo "errato" viene evidentemente visualizzato solo a terminale ma non riportato sui documenti ufficiali.

#### 2) MESSAGGIO "ATTENZIONE ! FILE OBBLIGATORI MANCANTI NELLA SEZIONE DOCUMENTI"

A seguito del tentato invio della richiesta di pagamento, potrebbe comparire il messaggio "Attenzione! File obbligatori mancanti nella sezione documenti". Tale messaggio avvisa l'utente che nella sezione "Documenti" non sono stati allegati uno o più documenti obbligatori (relazione, dichiarazione di responsabilità, ecc). Occorre integrare la sezione allegando i documenti mancanti, confermare con il tasto "Salva" e ripetere la procedura di invio.

|                    | OND<br>PIACENZ                      | AZION<br>za e vigevan                                     | E<br>NO                                      | Attenzi     File obb     Docume | <b>ione!</b><br>Jligatori mancanti nell<br>enti      | ×<br>a sezione                       |                                 |                      |                 |         |
|--------------------|-------------------------------------|-----------------------------------------------------------|----------------------------------------------|---------------------------------|------------------------------------------------------|--------------------------------------|---------------------------------|----------------------|-----------------|---------|
|                    |                                     |                                                           | Hom                                          | ne Elenc                        | o bandi e richieste                                  | Dati ente                            | Le mie richieste                | Help online          | Contatti        | Profilc |
| 🕤 Rendi            | contazio                            | Ne Richiesta #1300                                        | 07   prova richies                           | ste on line                     | I                                                    |                                      |                                 | _                    |                 |         |
| 🖀 Richiesta        | I Prerec                            | quisiti/Variazioni proge                                  | etto 🕒 Docur                                 | menti vari                      | 🖸 Documenti ric                                      | chieste di paga                      | mento 🖸 Richie                  | este di pagamen      | to              |         |
| in quest<br>docume | a sezione occo<br>nti richiesti dal | rrerà selezionare la richio<br>sistema. Nota bene il file | esta di pagamento g<br>∌ "Richiesta di Pagar | generata sele<br>mento Firmat   | zionando il tasto matiti<br>ta" si genera selezionar | na. Successivan<br>ndo il tasto stam | nente si apriranno 3 sez<br>pa. | cioni che dovrete ir | ntegrare con tu | tti i   |
| Richies            | te di pagame                        | ento                                                      |                                              |                                 |                                                      |                                      |                                 |                      |                 | _       |
|                    |                                     |                                                           |                                              |                                 |                                                      |                                      |                                 | 🕅 ES                 | PORTA ELEN      | СО      |
|                    | # ▼                                 | Tipo richiesta                                            | Importo rendico                              | ontato                          | Importo ammissil                                     | oile Imp                             | oorto erogabile                 | Data invio           | Stato           | 2       |
| I 🗸                | 🔒 1016                              | A saldo                                                   | 5.000,00€                                    |                                 | 5.000,00€                                            |                                      |                                 |                      | Non inviato     |         |
|                    |                                     | TOTALE                                                    | 5.000,00 €                                   |                                 | 5.000,00 €                                           |                                      |                                 |                      |                 |         |

3) MESSAGGIO "ATTENZIONE ! SONO PRESENTI DOCUMENTI DI SPESA SENZA ALLEGATO"

|                       | DN<br>PIACE            | DAZIO]<br>Enza e vigev                             |                                                             | Attenzione!<br>Sono presenti documenti di s<br>senza allegato          | ×                                     |                                 |                      |                      |
|-----------------------|------------------------|----------------------------------------------------|-------------------------------------------------------------|------------------------------------------------------------------------|---------------------------------------|---------------------------------|----------------------|----------------------|
|                       |                        |                                                    | Home                                                        | Elenco bandi e richieste                                               | Dati ente                             | Le mie richieste                | Help online          | Contatti Pr          |
| Rendic                | onta:                  | ZİONE Richiesta #1                                 | 3007   prova richieste                                      | on line                                                                |                                       |                                 |                      |                      |
| 🖀 Richiesta           | i≣ Pr                  | erequisiti/Variazioni p                            | progetto 📑 Docume                                           | nti vari 🔟 Documenti ri                                                | chieste di paga                       | mento Di Richie                 | este di pagamen      | to                   |
| in questa<br>document | sezione<br>ti richiest | occorrerà selezionare la<br>dal sistema. Nota bene | richiesta di pagamento gen<br>il file "Richiesta di Pagamer | erata selezionando il tasto matiti<br>nto Firmata" si genera seleziona | na. Successivan<br>ndo il tasto stamj | nente si apriranno 3 sez<br>pa. | cioni che dovrete il | ntegrare con tutti i |
| Richieste             | e di pag               | amento                                             |                                                             |                                                                        |                                       |                                 |                      | _                    |
|                       |                        |                                                    |                                                             |                                                                        |                                       |                                 | ☑ ES                 | PORTA ELENCO         |
|                       | #                      | <ul> <li>Tipo richiesta</li> </ul>                 | Importo rendiconta                                          | ato Importo ammissi                                                    | oile Imp                              | oorto erogabile                 | Data invio           | Stato                |
|                       | D 10                   | 16 A saldo                                         | 5,000,00 €                                                  | 5.000.00 €                                                             |                                       |                                 |                      |                      |
| 8 1                   | - 10                   |                                                    |                                                             |                                                                        |                                       |                                 |                      |                      |

A seguito del tentato invio della richiesta di pagamento, potrebbe comparire il messaggio "Attenzione! Sono presenti documenti di spesa senza allegato".

Tale messaggio avvisa l'utente che nella sottosezione "Giustificativi" della sezione "Richieste di pagamento", in corrispondenza di uno o più documenti caricati, manca l'inserimento dell'allegato ovvero del relativo documento.

Per verificarlo è sufficiente visualizzare i giustificativi e verificare che nella colonna "Doc." vi sia il simbolo delle "Quattro righe" così come riportato dalla schermata successiva.

Una volta individuati i campi vuoti, sarà necessario caricare il documento mancante.

|   | Ric  | chieste di pa       | agamento            |                   |                                              |                         |             |              |                                                                                         |                                   |           | -                    |      |      |
|---|------|---------------------|---------------------|-------------------|----------------------------------------------|-------------------------|-------------|--------------|-----------------------------------------------------------------------------------------|-----------------------------------|-----------|----------------------|------|------|
|   | ţ    | Torna alla lis      | sta > Rich          | niesta #14015   1 | test di prova sup 50.000   - #1012   A saldo |                         |             |              |                                                                                         |                                   |           |                      |      |      |
|   |      | <b>≡</b> Richiesta  | di pagame           | ento 📑 Giu        | stificativi                                  | Documenti               |             |              |                                                                                         | $\searrow$                        |           |                      |      |      |
|   |      | TIMUOVI SELEZIONATI |                     |                   |                                              |                         |             |              |                                                                                         |                                   |           |                      |      |      |
|   | #▼   | Fornitore           | Тіро                | Numero            | Data                                         | Importo<br>rendicontato | Ammissibile | Attestazione | Voce spesa                                                                              | Descrizione                       | Esercizio | Stato                | Do   | c. A |
| ď | 3425 | aaabbbccc           | Fattura             | aaaabbbbbcccc     | 01/gen/2019                                  | 18.000,00€              | 18.000,00€  |              | Personale<br>Dipendente -<br>Retribuzioni<br>dipendenti dell'ente<br>richiedente        | assistenti<br>sociali             | 2019      | Richiesta integrazio | ne 🔳 |      |
| 8 | 3426 | aaabbbccc           | Fattura             | aaaabbbbcccc      | 01/gen/2019                                  | 20.000,00€              | 20.000,00€  |              | Acquisti -<br>Attrezzature<br>informatiche e<br>Software                                | Acquisto<br>computer              | 2019      | Richiesta integrazio | ne 🔳 |      |
| 8 | 3427 | aabbcc              | Ricevuta<br>fiscale | aaaabbbbcccc      | 01/gen/2019                                  | 10.750,00€              | 10.750,00€  |              | Spese di gestione -<br>Canoni di locazione                                              | Canoni di<br>locazione<br>sede    | 2019      | Richiesta integrazio | ne 🔳 |      |
| 8 | 3428 | aabbcc              | Fattura             | aaaabbbbcccc      | 01/gen/2019                                  | 4.950,00 €              | 4.950,00 €  |              | Comunicazione -<br>Stampa materiale<br>pubblicitario<br>(brochure/locandine,<br>inviti) | Stampa<br>materiale<br>pubblicita | 2019      | Richiesta integrazio | ne 🔳 |      |
|   |      |                     |                     |                   | TOTALE                                       | 53.700,00 €             | 53.700,00 € |              |                                                                                         |                                   |           |                      |      |      |